## SPAM Posted by realsimcha - 11 Feb 2016 22:45

Does anyone know how to prevent spam on gmail? I am going crazy from inapprpriate SPAM. Help!!!

====

Re: SPAM Posted by Gevura Shebyesod - 12 Feb 2016 15:06

Eyeglasses wrote on Unknown:

Gmail sorts stuff in 3 categories Primary - Social - Pormotions - by the side of the promotions tab should be a plus sign click on it, you'll get the opotion to uncheck the promotion tab, once you hit that off you go.

I think what happens if you uncheck those tabs the mail just goes into your primary inbox.

Markz has the right idea. he just forgot to say that after you get to the Filters and Blocked Addresses screen, you click on "Create a new filter ".

\_\_\_\_\_

\_\_\_\_\_

====

======

====

Re: SPAM Posted by Eyeglasses - 12 Feb 2016 15:08

I know what I'm talking about. does it cost to try?

Re: SPAM Posted by ??????? - 06 Apr 2022 15:12

\_\_\_\_\_

Hi everyone long time didn't check into English site

If anyone have problem with spam folder getting a lot of inappropriate emails

Like i use to get

someone on the Yiddish site created a script what will Permanently delete your spam folder every N minutes

Just follow these staps

- Go to Google Scripts, https://www.google.com/script/start/
- Press "Start Scripting"
- Press "New project"
- Delete the current code
- Paste in the following code

function DeleteByLabel() {

```
var label = "spam";
```

```
var threads = GmailApp.search("in:" + label);
```

```
var me = Session.getActiveUser().getEmail();
```

Logger.log("Found " + threads.length + " threads with label " + label);

```
for (var i = threads.length - 1; i >= 0; i--) {
```

```
var thisid = threads[i].getId();
```

Logger.log(

"Removing thread " +

i +

" of " +

threads.length +

" from " +

label +

" with ID = " +

thisid

);

try {

Gmail.Users.Threads.remove(me, thisid);

} catch (err) {

Logger.log(

"Error " + err.message + " when removing thread with ID " + thisid

);

}

.

}

}

- Click on top where it says Untitled project
- Give the script a name
- Save (ctrl+s)
- Click the Run Icon
- a authorization box wil pop up
- click review permissions
- Choose the correct account
- click advanced
- Click go to {your project name} (unsafe)
- Click Allow
- Check if no errors popping up
- Press ctrl+enter
- see if there's any error
- it will say Error "Gmail" is not defined
- go to https://cloud.google.com/
- click on console (top right)
- Click select a project

- Create new project
- Give it a name (Delete Spam)
- Create
- Go to API's and Services
- Go to Library
- Search "Gmail"
- click on Gmail API
- Click Enable
- you can close this tab
- on the scrips tab
- click the + next to services
- Look for Gmail API
- select it
- press add
- Click run
- Check your Spam folder
- Now lets turn on a timer to run the script every N minuts
- click on the clock icon
- it will take you to the triggers page
- Click Add Trigger (bottom right)
- choose whatever minute interval you want (not every minute)
- click save

All Done!

• ??"? Credit: Wannabe

drive.google.com/file/d/1oUzcizmoG\_I6rhBh5TRk2kF4DfvEoyaF/view?usp=sharing

====

Re: SPAM Posted by ?????? - 06 Apr 2022 15:18

If its too complicated to follow all this steps

i created the script on my email and i'm ready to share it with other

just sent a email to deletespam613@gmail.com

You will get a automatic reply with the script and 6 easy steps with pictures to follow To give

permission to your email folder

and you're all done

Thanks for listening

?Checks Cong shomer shabbes

Re: SPAM Posted by ??????? - 23 May 2022 18:57

I Will bring it up again

if anyone getting inappropriate spam emails

you can do one of the 2 post on top of this post

Re: SPAM Posted by sleepy - 26 May 2022 14:15

Gevura Shebyesod wrote on 12 Feb 2016 00:54:

It's delicious with eggs.

someone has a problem , and he makes a joke about it, thats really delicious

\_\_\_\_\_\_

====

Re: Spam Emails Posted by Markz - 10 Jul 2023 13:58 https://clean.email/automate-email-tasks/how-to-auto-delete-emails-in-gmail

## How To Auto-Delete Emails In Gmail

Gmail has many useful features, and one of them is the ability to automatically manage incoming messages using filters, for example emails that include the words "please send me \*\*\*"

Although powerful, filters are fairly easy to create, and you don't need to have any programming skills whatsoever. Here's how to auto-delete emails in Gmail using filters:

- 1. Log in to your email inbox.
- 2. Click the Settings gear icon
- 3. Select the See all settings option.
- 4. Go to the Filters and Blocked Addresses tab.
- 5. Click Create a new filter.
- 6. Specify the conditions under which the filter will be applied.
- 7. Click Create filter.
- 8. Click the checkbox next to Delete it.
- 9. (Optional) If you want to, you can also choose to apply the filter to all matching conversations.
- 10. Click Create filter again.

From now on, Gmail will automatically delete each and every new email that matches the conditions you've specified when creating the email filter. You can create an unlimited number of email filters and manage them all from the Filters and Blocked Addresses tab.

-----

Re: SPAM Posted by willdoit - 10 Jul 2023 17:15

You can send an Email to @<u>Deletespam613@gmail.com</u>, and you will get an automated response with detailed Instructions on how to have Your spam folder deleted every 10 min Automatically.

\_\_\_\_\_

\_\_\_\_\_

Re: Spam Emails Posted by shmira101 - 10 Jul 2023 21:18

====

How do we do the same thing in outlook? Having the same problem.

\_\_\_\_\_

====